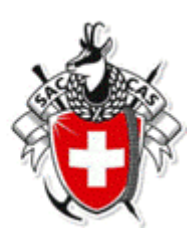

Archiv

## Kurzanleitung Tourenberichte und -fotos hochladen

- 1. Fülle das Formular «Antrag für Cloud\_Ordner» auf der Webseite aus
- 2. Bereite den Tourenbericht und/oder die Fotos (in Originalqualität\*) vor, indem du sie wie vorgegeben benennst und auf deinem Gerät speicherst:

zum Beispiel

| für den Tourenbericht → |               | 20241103_Neumitgliedertour.pdf                         |  |
|-------------------------|---------------|--------------------------------------------------------|--|
| für die Fotos:          | $\rightarrow$ | 01_Begrüssung.jpg, 02_Aufstieg.jpg, 03_Apero.jpg, etc. |  |
| oder halt einfach       |               | 01.jpg, 02.jpg, 03.jpg, etc.                           |  |

\*Achtung: WhatsApp-Bilder sind nicht in Original-Qualität!

3. Klicke auf den Link, den du per Mail erhalten hast (dieser ist 7 Tage gültig) und der freigegebene Ordner wird geöffnet. Das sieht in deinem Browser in etwa so aus:

| OneDrive                                                                                          |
|---------------------------------------------------------------------------------------------------|
| + Neu $\checkmark$ Hochladen $\checkmark$ $\downarrow$ Herunterladen                              |
| vorstand > Vorstand > 12-Archiv > Tourenwesen > Touren-Berichte_Fotos ab 2024 > 20231118_Testtour |

4. Klicke nun auf «Hochladen», dann «Dateien», wähle die vorbereiteten Dateien aus und lade sie mit einem Klick auf «Öffnen» hoch

| + Neu ~      | $\overline{\uparrow}$ Hochladen $\sim$ | $\downarrow$ Herunterladen |
|--------------|----------------------------------------|----------------------------|
| ♥ vorstand > | Dateien<br>Ordner                      | renv                       |
|              |                                        |                            |

- Hinweis: Du hast mit dem Link Schreibrechte, kannst also Dateien wieder löschen oder umbenennen.
- 5. Sollte der Link inzwischen abgelaufen sein, musst du ihn via Mail an <u>archiv@sac-weissenstein.ch</u> verlängern lassen.